## 3-1(4). 基本的な作図操作(線-補足:矢印2)

直線の描き方(補足):矢印の入力-2

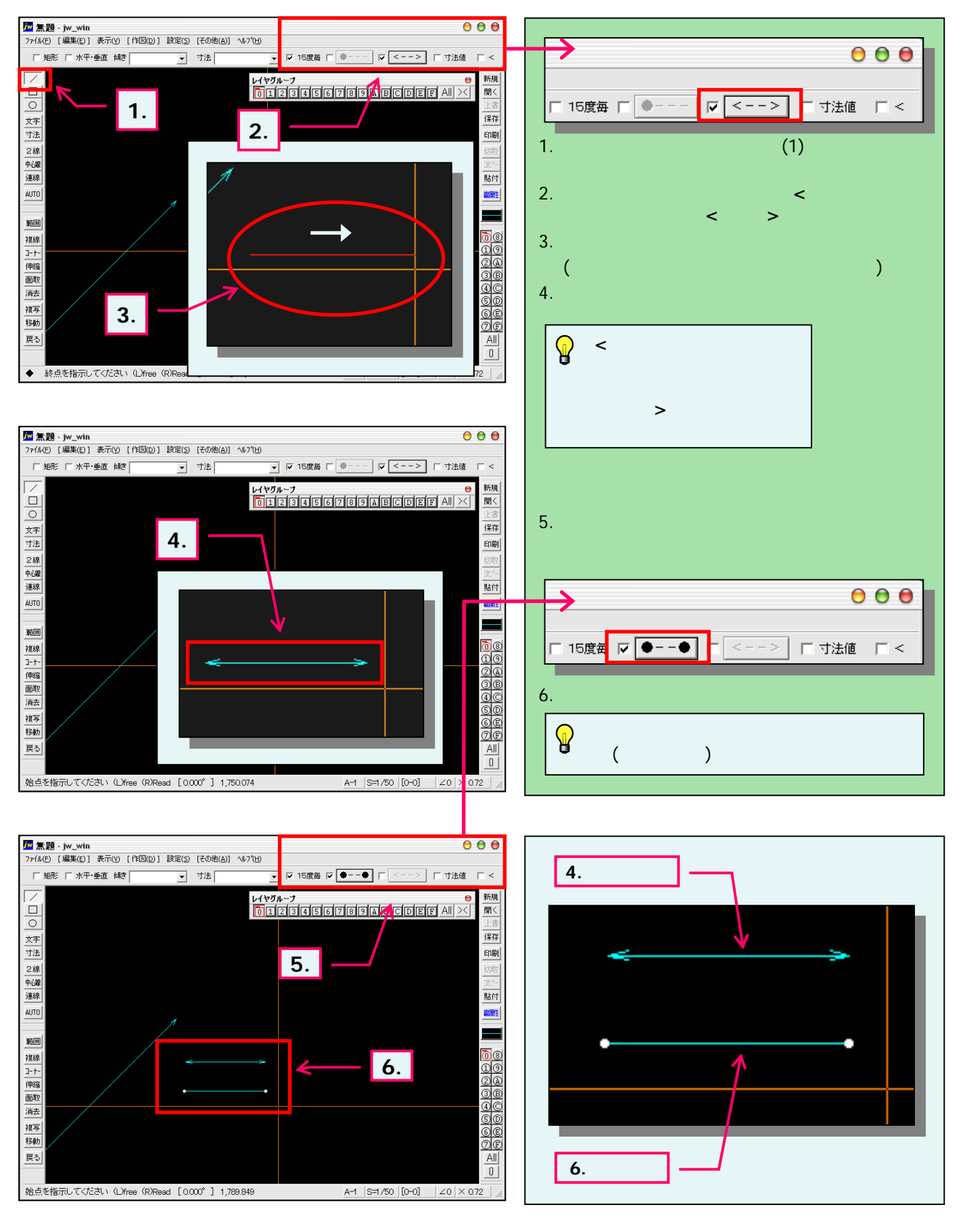